# EtherCAT Adapter for RFT Series

# **RFTEC-02**

# EtherCAT Interface Manual REVISION 0.2

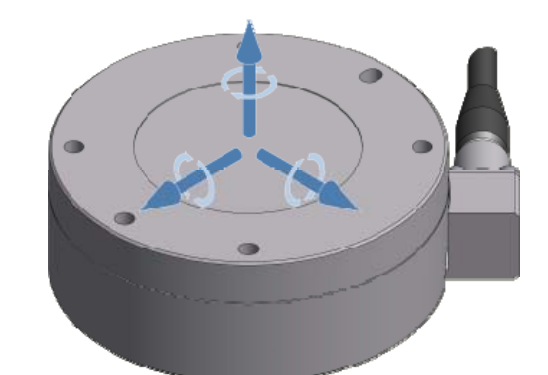

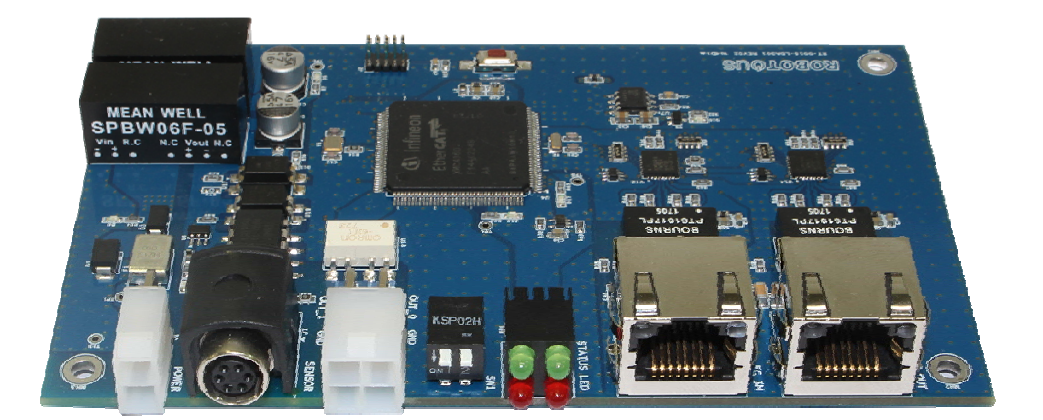

Robotous Co., Ltd.

## Contents

| 1. | EtheCAT I/F Adapter ······                                              | 4      |
|----|-------------------------------------------------------------------------|--------|
|    | 1.1. Concept                                                            | 4      |
|    | 1.2. Specification                                                      | 4      |
|    | 1.3. Hardware                                                           | 4      |
|    | 1.4. Wiring ·····                                                       | 7      |
| 2. | PDO (Process Data Object) Interface                                     | 8      |
|    | 2.1. Process data input objects: 0x6000                                 | 8      |
|    | 2.2. Process data output objects: 0x7000                                | 8      |
|    | 2.3. PDOs for force/torque data                                         | 8      |
|    | 2.4. Notices                                                            | 9      |
| 3. | Basic Instructions                                                      | ··· 10 |
|    | 3.1. Notice                                                             | 10     |
|    | 3.2. How to measure force & torque from the sensor with default setting | 10     |
|    | 3.3. How to measure force & torque after setting parameters             | 10     |
|    | 3.4. How to set a parameter while measuring force and torque            | 10     |
|    | 3.5. How to set bias while measuring force and torque                   | 10     |
| 4. | Setting the S/W Filter                                                  | ··· 11 |
|    | 4.1. Setting Filter                                                     | 11     |
|    | 4.2. Read Filter Setting                                                | 11     |
|    | 4.3. Filter Parameter                                                   | 12     |
| 5. | Handling the F/T Data Output                                            | ··· 12 |
|    | 5.1. Start F/T Data Output ·····                                        | 12     |
|    | 5.2. Stop F/T Data Output                                               | 13     |
|    | 5.3. Set Data Output Rate                                               | 13     |
|    | 5.4. Read Data Output Rate                                              | 14     |
|    | 5.5. Output Rate Parameter                                              | 14     |
|    | 5.6. Set Bias                                                           | 15     |

|    | 5.7. Read count of Overload Occurrence                                                  | 15 |
|----|-----------------------------------------------------------------------------------------|----|
|    | 5.8. Error Codes                                                                        | 16 |
| 6. | Testing the EtherCAT Adaper Using TwinCAT                                               | 16 |
|    | 6.1. ESI (EtherCAT Slave Information) XML File for TwinCAT (Windows 7, TwinCAT Ver 3.1) | 16 |
|    | 6.2. Sequence of Testing                                                                | 16 |

#### 1. EtheCAT I/F Adapter

#### 1.1. Concept

- The EtherCAT adapter is used to interface between an EtherCAT master and RFT series.
- The EtherCAT adapter uses CAN (Control Area Network) interface to communicate with the RFT series.
- The PDOs of EtherCAT were implemented based on CAN communication packet for the RFT series. Please refer to the installation and operation manual of RFT sensor series for more information about the CAN packet.

#### 1.2. **Specification**

| Item           | Specification            | Remarks |
|----------------|--------------------------|---------|
| Power          | 24VDC, 2.5Watt           |         |
| Sensor I/F     | CAN                      |         |
| Field bus      | EtherCAT                 |         |
| Status LED     | 4 EA                     |         |
| Digital Output | 2 x MOS FET Relay Output |         |
| Size           | 120mm x 75mm             |         |

#### 1.3. Hardware

• Layout and dimension: 120(W) x 75(D)

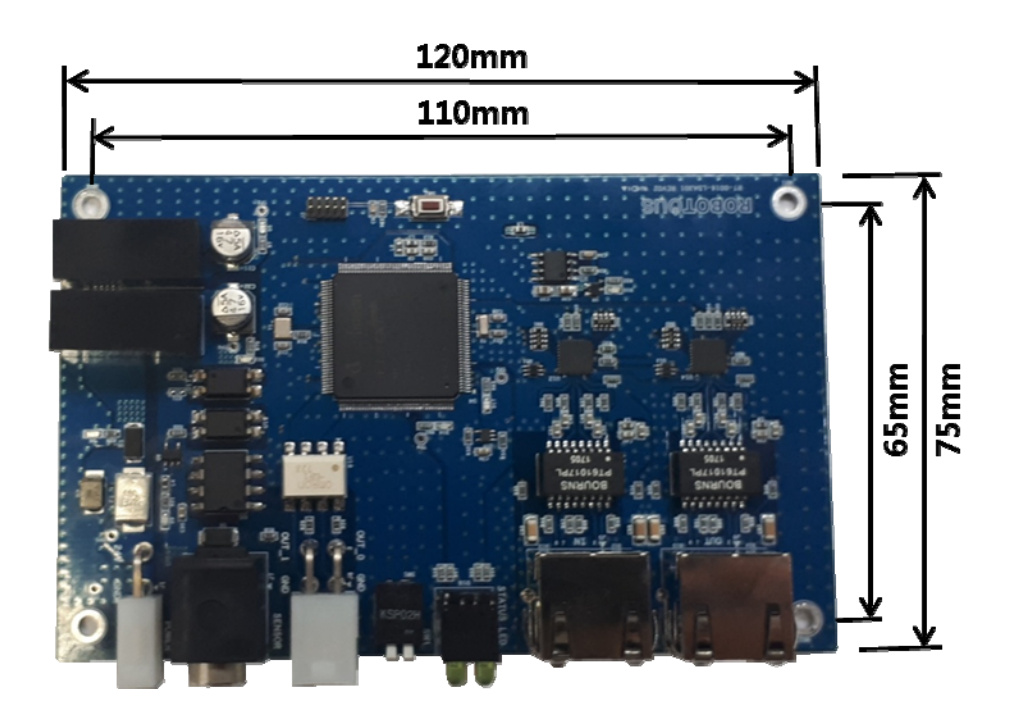

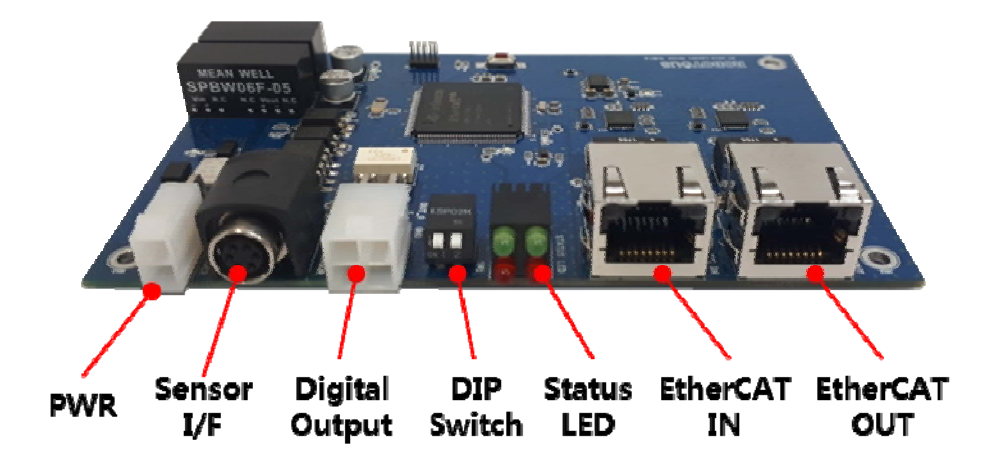

EtherCAT Adapter (RFTEC-02)

Power Connection

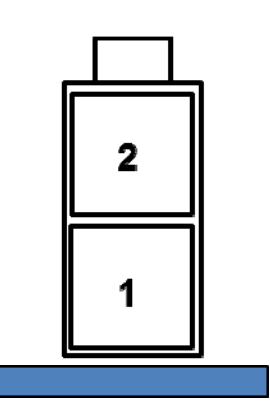

| PIN | Description | Remarks |
|-----|-------------|---------|
| 1   | GND         |         |
| 2   | 24VDC       | (2.5W)  |

Manufacturer : MOLEX Part Number : 26013114

• Force/Torque Sensor I/F Connection

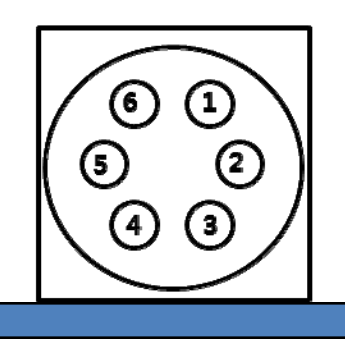

Manufacturer : SamWoo Electronics Part Number : SN-8-6(LRPCB)K

| PIN | Description | Remarks |
|-----|-------------|---------|
| 1   | 5VDC        |         |
| 2   | CAN L       |         |
| 3   | CAN H       |         |
| 4   | NC          |         |
| 5   | NC          |         |
| 6   | GND         |         |

Digital Output Connection

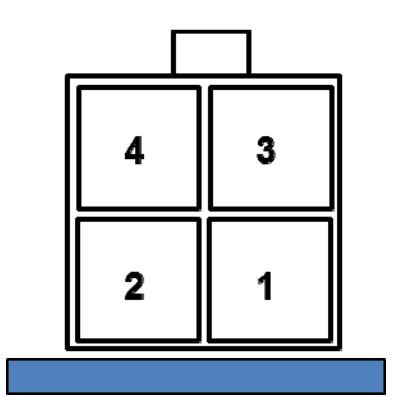

| PIN | Description      | Remarks |
|-----|------------------|---------|
| 1   | Load GND         |         |
| 2   | Load GND         |         |
| 3   | Open Drain OUT 1 |         |
| 4   | Open Drain OUT 2 |         |

Manufacturer : MOLEX Part Number : 26013115

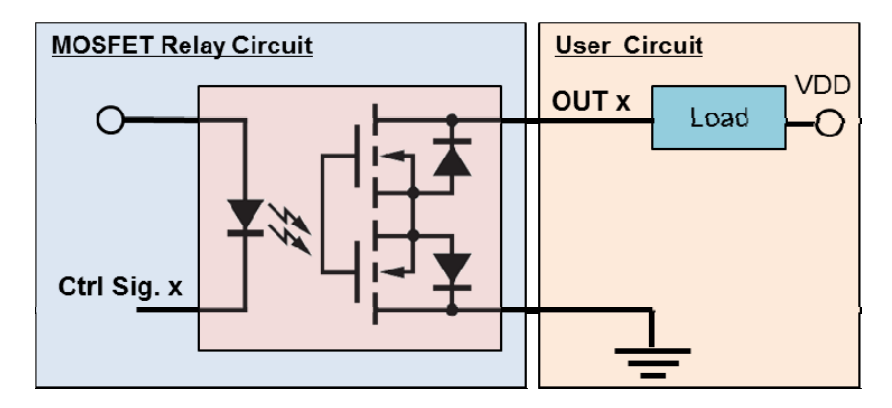

\* MOSFET Relay: Max. Load Voltage: 60V, Max. Load Current: 500mA

#### **Open Drain Output Circuit**

DIP switch input & Digital Output setting

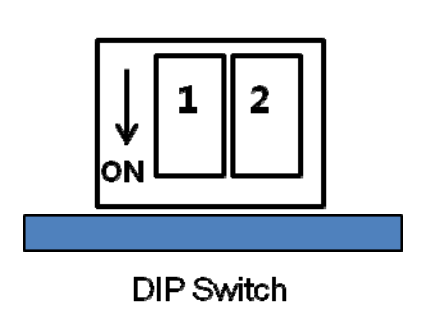

| SW 1 | SW 2 | OUT 1           | OUT 2              | Remarks  |
|------|------|-----------------|--------------------|----------|
| OFF  | OFF  | Sensor<br>Error | Sensor<br>Overload |          |
| ON   | OFF  | -               | -                  |          |
| OFF  | ON   | -               | -                  | Reserved |
| ON   | ON   | -               | -                  |          |

Status LED

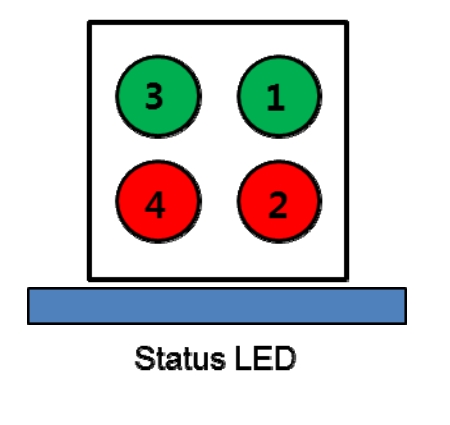

| LED | Color                                               | Description                                              |  |
|-----|-----------------------------------------------------|----------------------------------------------------------|--|
| 1   | Green EtherCAT Adaptor Status<br>(Normal: Blinking) |                                                          |  |
|     |                                                     | F/T Sensor Status(Normal: Turn Off)                      |  |
| 2   | Red                                                 | F/T sensor Communication Error<br>F/T sensor Power Fault |  |
| 3   | Green                                               | EtherCAT Comm. Run<br>(Normal: Turn On)                  |  |
| 4   | Red                                                 | EtherCAT Comm. Error<br>(Normal: Turn Off)               |  |

#### 1.4. Wiring

The sensor cable between a RFT model and the RFTEC-02 board is as follows.

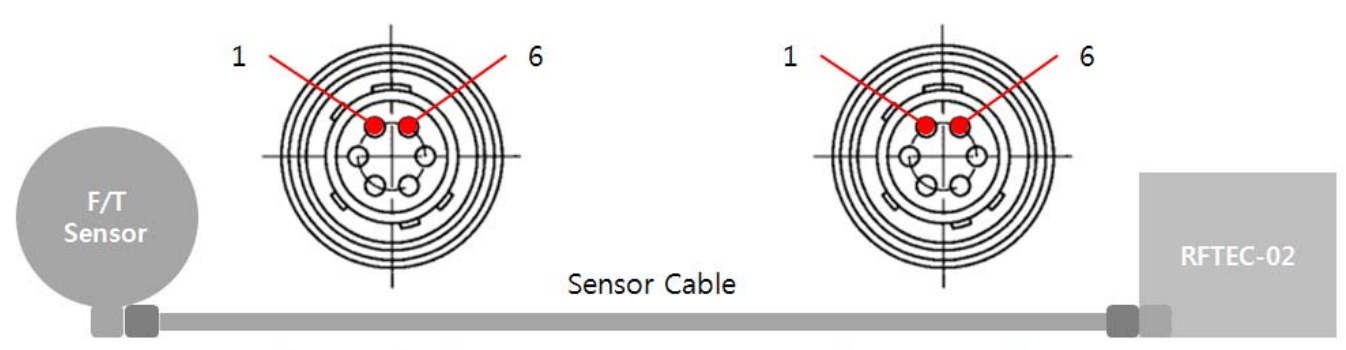

Connector A

Connector B

| Connec  | Connector A (Sensor Side) |        |  |  |  |
|---------|---------------------------|--------|--|--|--|
| Pin No. | Signal                    | Color  |  |  |  |
| 1       | GND                       | Blue   |  |  |  |
| 2       | VCC                       | Red    |  |  |  |
| 3       | CAN_H                     | White  |  |  |  |
| 4       | CAN_L                     | Yellow |  |  |  |
| 5       | -                         | -      |  |  |  |
| 6       | -                         | -      |  |  |  |

| Connector B (Board Side) |        |        |  |  |
|--------------------------|--------|--------|--|--|
| Pin No.                  | Signal | Color  |  |  |
| 1                        | VCC    | Red    |  |  |
| 2                        | CAN_L  | Yellow |  |  |
| 3                        | CAN_H  | White  |  |  |
| 4                        | -      | -      |  |  |
| 5                        | -      | -      |  |  |
| 6                        | GND    | Blue   |  |  |

©ROBOTOUS Co., Ltd.

#### 2. PDO (Process Data Object) Interface

#### 2.1. Process data input objects: 0x6000

| Sub<br>index | Object Name    | Data Type     | Description                                                                                                    |
|--------------|----------------|---------------|----------------------------------------------------------------------------------------------------|
| 1 ~ 16       | DF_1 ~ DF_16   | 16 x<br>UINT8 | *data field of response packet of the force/torque sensor                                                                                                    |
| 17           | Raw_Fx         | INT16         | *Raw data of Fx                                                                                                    |
| 18           | Raw_Fy         | INT16         | *Raw data of Fy                                                                                                    |
| 19           | Raw_Fz         | INT16         | *Raw data of Fz                                                                                                    |
| 20           | Raw_Tx         | INT16         | *Raw data of Tx                                                                                                    |
| 21           | Raw_Ty         | INT16         | *Raw data of Ty                                                                                                    |
| 22           | Raw_Tz         | INT16         | *Raw data of Tz                                                                                                    |
| 23           | OverloadStatus | UINT8         | *Flag for overload occurrence<br>*If each components of force and torque exceed its rated load<br>capacity by more than 20%, the corresponding bit is set to 1,<br>and reset to 0 if not.                                             |
| 24           | ErrorFlag      | UINT8         | *The force/torque sensor sends data continuously by the<br>command "Start F/T Data Output".<br>*ErrorFlag is set when the EtherCAT adapter cannot receive any<br>data from the force/torque sensor.<br>*Interval of checking: 100msec |

#### 2.2. Process data output objects: 0x7000

| Subindex | Object Name   | Data Type | Description                                                                                                    |
|----------|---------------|-----------|----------------------------------------------------------------------------------------------------|
| 1        | ConfigParam_1 | UINT32    | *Command variable for EtherCAT I/F<br>*Mapping between the command variable and D1~D4 of<br>data field of command packet<br>*Little-endian: 0x44332211 → D1=11, D2=22, D3=33, D4=44 |
| 2        | ConfigParam_2 | UINT32    | *Reserved                                                                                                    |

#### 2.3. **PDOs for force/torque data**

• Raw\_xx(input object): 0x6000.17 ~ 0x6000.22

| Subindex | Object Name | Data Type | Description     |
|----------|-------------|-----------|-----------------|
| 17       | Raw_Fx      | INT16     | *Raw data of Fx |
| 18       | Raw_Fy      | INT16     | *Raw data of Fy |
| 19       | Raw_Fz      | INT16     | *Raw data of Fz |

©ROBOTOUS Co., Ltd.

| 20 | Raw_Tx | INT16 | *Raw data of Tx |
|----|--------|-------|-----------------|
| 21 | Raw_Ty | INT16 | *Raw data of Ty |
| 22 | Raw_Tz | INT16 | *Raw data of Tz |

- Scaling for force: Raw\_data / force\_divider
- □ Scaling for torque: Raw\_data / torque\_divider
- Please refer to the operation manual for more information about the dividers.
- OverloadStatus (input object): 0x6000.23

| Subindex | Object Name    | Data Type | Description                   |
|----------|----------------|-----------|-------------------------------|
| 23       | OverloadStatus | UINT8     | *Flag for overload occurrence |

|       | Overload Status |       |       |       |       |       |       |  |  |  |  |  |  |  |
|-------|-----------------|-------|-------|-------|-------|-------|-------|--|--|--|--|--|--|--|
| Bit 7 | Bit 6           | Bit 5 | Bit 4 | Bit 3 | Bit 2 | Bit 1 | Bit O |  |  |  |  |  |  |  |
| XX    | XX              | Fx    | Fy    | Fz    | Tx    | Ту    | Tz    |  |  |  |  |  |  |  |

#### • ConfigParam\_1(output object): 0x7000.1

| Subindex | Object Name   | Data Type | Description                        |  |  |  |  |  |
|----------|---------------|-----------|------------------------------------|--|--|--|--|--|
| 1        | ConfigParam_1 | UINT32    | *Command variable for EtherCAT I/F |  |  |  |  |  |

#### 2.4. Notices

- The EtherCAT master writes and reads PDOs of EtherCAT slaves periodically.
- The EtherCAT adapter sends a command to force/torque sensor only when there is any change in the
  output object "ConfigParam" to reduce CAN communication load between the EtherCAT adapter and the
  force/torque sensor.
- Use the output object "ConfigParam" to send a command to the force/torque sensor using EtherCAT I/F. Refer to the section 3.6 in the operation manual for more information about various commands.
- Note that the default setting of filter is OFF and the default data output rate is 200Hz.

#### 3. Basic Instructions

#### 3.1. Notice

- A user has to send the command "Start F/T Data Output" in order to measure and receive force and torque data from the sensor. Otherwise, the F/T sensor stays idle even after applying power.
- The F/T sensor can save current parameter settings which is valid even after rebooting it. However, the sensor does not save the following commands: "Start F/T Data Output", "Stop F/T Data Output", and "Set Bias".
- The following commands only are executable during measuring force and torque data: "F/T Data Output Stop" and "Set Bias". The rest of commands are available in idle state or after executing the command of "Stop F/T Data Output Stop".

#### 3.2. How to measure force & torque from the sensor with default setting

- Step 1. Send the command "Strat F/T Data Output" [Command ID = 11(0x0B)].
  - ConfigParam = **0x00 00 00 0B**
- Step 2. Receive force and torque data from the sensor.

#### 3.3. How to measure force & torque after setting parameters

- Step 1. Send a command for parameter setting of the sensor.
- Step 2. Receive a corresponding response packet and check whether there was an error in processing the command.
- Step 3. Send the command "Strat F/T Data Output".
  - ConfigParam = **0x00 00 00 0B**
- Step 4. Receive force and torque data from the sensor.

#### 3.4. How to set a parameter while measuring force and torque.

- Step 1. Send the command "Stop F/T Data Output" [Command ID = 12(0x0C)]
  - **ConfigParam = 0x00 00 00 0C**
- Step 2. Send a command for setting a parameter.
- Step 3. Receive a corresponding response packet and check whether there was an error in processing the command.
- Step 4. Send the command "Strat F/T Data Output".
  - **C**onfigParam = **0x00 00 0B**
- Step 5. Receive force and torque data from the sensor.

#### 3.5. How to set bias while measuring force and torque

• Step 1. Send the command "Strat F/T Data Output" [Command ID = 11(0x0B)].

©ROBOTOUS Co., Ltd.

- ConfigParam = **0x00 00 00 0B**
- Step 2. Send the command "Set Bias" [Command ID = 17(0x11)]
  - Biasing: ConfigParam = **0x00 00 01 11**
  - □ Unbiasing: ConfigParam = 0x00 00 00 11
- Step 3. Receive force and torque data from the sensor.

#### 4. Setting the S/W Filter

#### 4.1. Setting Filter

• ConfigParam (EtherCAT Command Variable)

| ConfigParam(Little-edian) |                  |             |    |                                                                                    |  |  |  |  |  |  |  |  |
|---------------------------|------------------|-------------|----|------------------------------------------------------------------------------------|--|--|--|--|--|--|--|--|
| D4                        | D3               | D2          | D1 | Example                                                                            |  |  |  |  |  |  |  |  |
| XX                        | Filter Parameter | Filter Type | ID | 1 <sup>st</sup> order low-pass, cutoff 100Hz<br>ConfigParam = <b>0x00 05 01 08</b> |  |  |  |  |  |  |  |  |

- **ID:** Command ID = 8(0x08)
- Filter Type: 0(No Filter) | 1(1<sup>st</sup> order low-pass filter)
- Filter Parameter: Refer to section 5.6.9 in the operation manual for more detailed information.
- Data Field of the Response Packet

| Data Field |    |    |    |    |    |    |    |    |     |     |     |     |     |     |     |
|------------|----|----|----|----|----|----|----|----|-----|-----|-----|-----|-----|-----|-----|
| D1         | D2 | D3 | D4 | D5 | D6 | D7 | D8 | D9 | D10 | D11 | D12 | D13 | D14 | D15 | D16 |
| ID         | R1 | R2 | XX | XX | XX | XX | XX | XX | XX  | XX  | XX  | XX  | XX  | XX  | XX  |

- ID: Response ID = 8(0x08)
- R1: Result of command processing [1(0x01) : success, 0(0x00): failure]
- R2: Error Code, refer to Section 5.8 Error Codes

#### 4.2. Read Filter Setting

• ConfigParam (EtherCAT Command Variable)

| ConfigParam(Little-edian) |    |    |    |                                                                                    |  |  |  |  |  |  |  |
|---------------------------|----|----|----|------------------------------------------------------------------------------------|--|--|--|--|--|--|--|
| D4                        | D3 | D2 | D1 | Example                                                                            |  |  |  |  |  |  |  |
| XX                        | XX | XX | ID | 1 <sup>st</sup> order low-pass, cutoff 100Hz<br>ConfigParam = <b>0x00 00 00 09</b> |  |  |  |  |  |  |  |

- **D** ID: Command ID = 9(0x09)
- Data Field of the Response Packet

©ROBOTOUS Co., Ltd.

|                                                    | Data Field |    |    |    |    |    |    |    |    |     |    |    |    |    |    |
|----------------------------------------------------|------------|----|----|----|----|----|----|----|----|-----|----|----|----|----|----|
| D1 D2 D3 D4 D5 D6 D7 D8 D9 D10 D11 D12 D13 D14 D15 |            |    |    |    |    |    |    |    |    | D16 |    |    |    |    |    |
| ID                                                 | R1         | R2 | XX | XX | XX | XX | XX | XX | XX | XX  | XX | XX | XX | XX | XX |

**ID:** Response ID = 9(0x09)

R1: Filter Type

R2: Filter Parameter

#### 4.3. Filter Parameter

| Filter Type | Filter Parameter | Cutoff Frequency [Hz] | Remarks (Setting Filter)           |
|-------------|------------------|-----------------------|------------------------------------|
| 0(0x00)     | 0(0x00)          | No filter (default)   | ConfigParam = <b>0x00 00 00 08</b> |
| 1(0x01)     | 0(0x00)          | No filter             | ConfigParam = <b>0x00 00 01 08</b> |
| 1(0x01)     | 1(0x01)          | 500                   | ConfigParam = <b>0x00 01 01 08</b> |
| 1(0x01)     | 2(0x02)          | 300                   | ConfigParam = <b>0x00 02 01 08</b> |
| 1(0x01)     | 3(0x03)          | 200                   | ConfigParam = <b>0x00 03 01 08</b> |
| 1(0x01)     | 4(0x04)          | 150                   | ConfigParam = <b>0x00 04 01 08</b> |
| 1(0x01)     | 5(0x05)          | 100                   | ConfigParam = <b>0x00 05 01 08</b> |
| 1(0x01)     | 6(0x06)          | 50                    | ConfigParam = <b>0x00 06 01 08</b> |
| 1(0x01)     | 7(0x07)          | 40                    | ConfigParam = <b>0x00 07 01 08</b> |
| 1(0x01)     | 8(0x08)          | 30                    | ConfigParam = <b>0x00 08 01 08</b> |
| 1(0x01)     | 9(0x09)          | 20                    | ConfigParam = <b>0x00 09 01 08</b> |
| 1(0x01)     | 10(0x0A)         | 10                    | ConfigParam = <b>0x00 0A 01 08</b> |
| 1(0x01)     | 11(0x0B)         | 5                     | ConfigParam = <b>0x00 0B 01 08</b> |
| 1(0x01)     | 12(0x0C)         | 3                     | ConfigParam = <b>0x00 0C 01 08</b> |
| 1(0x01)     | 13(0x0D)         | 2                     | ConfigParam = <b>0x00 0D 01 08</b> |
| 1(0x01)     | 14(0x0E)         | 1                     | ConfigParam = <b>0x00 0E 01 08</b> |

### 5. Handling the F/T Data Output

#### 5.1. Start F/T Data Output

• ConfigParam (EtherCAT Command Variable)

| ConfigParam (Little-edian) |    |    |    |                                    |  |  |  |  |  |  |  |
|----------------------------|----|----|----|------------------------------------|--|--|--|--|--|--|--|
| D4                         | D3 | D2 | D1 | Example                            |  |  |  |  |  |  |  |
| XX                         | XX | XX | ID | ConfigParam = <b>0x00 00 00 0B</b> |  |  |  |  |  |  |  |

- **D** ID: Command ID = 11(0x0B)
- Data Field of the Response Packet

|    | Data Field |    |    |    |    |    |    |    |     |     |     |     |     |     |     |
|----|------------|----|----|----|----|----|----|----|-----|-----|-----|-----|-----|-----|-----|
| D1 | D2         | D3 | D4 | D5 | D6 | D7 | D8 | D9 | D10 | D11 | D12 | D13 | D14 | D15 | D16 |
| ID | R1         | R2 | R3 | R4 | R5 | R6 | R7 | R8 | R9  | R10 | R11 | R12 | R13 | XX  | XX  |

**ID:** Response ID = 11(0x0B)

■ R1 ~ R12: Each components of force & torque are composed of 2 parameters as follows:

- ◆ R1: Fx's upper byte, R2: Fx's lower byte
- ◆ R3: Fy's upper byte, R4: Fy's lower byte
- R5: Fz's upper byte, R6: Fz's lower byte
- ◆ R7: Tx's upper byte, R8: Tx's lower byte
- ◆ R9: Ty's upper byte, R10: Ty's lower byte
- ◆ R11: Tz's upper byte, R12: Tz's lower byte
- Refer to Section 3.6.11 Read F/T Data in the operation manual to get real force & torque values.
- R13: Status of Overload.
- Use Raw\_xx(input object) for read force/torque data output from the sensor. Please refer to Section 6.6.11 in the operation manual for more detailed information.

#### 5.2. Stop F/T Data Output

• ConfigParam (EtherCAT Command Variable)

|    | ConfigParam(Little-edian) |    |    |                                    |  |  |  |  |  |  |  |  |
|----|---------------------------|----|----|------------------------------------|--|--|--|--|--|--|--|--|
| D4 | D3                        | D2 | D1 | Example                            |  |  |  |  |  |  |  |  |
| XX | XX                        | XX | ID | ConfigParam = <b>0x00 00 00 0C</b> |  |  |  |  |  |  |  |  |

- **D** ID: Command ID = 12(0x0C)
- Data Field of the Response Packet
  - This command is not followed by any response packet.

#### 5.3. Set Data Output Rate

#### • ConfigParam (EtherCAT Command Variable)

| ConfigParam(Little-edian) |    |                          |    |                                    |  |  |  |  |  |  |  |
|---------------------------|----|--------------------------|----|------------------------------------|--|--|--|--|--|--|--|
| D4                        | D3 | D2                       | D1 | Example                            |  |  |  |  |  |  |  |
| XX                        | XX | Output Rate<br>Parameter | ID | ConfigParam = <b>0x00 00 00 0F</b> |  |  |  |  |  |  |  |

- **D** ID: Command ID = 15(0x0F)
- Output Rate Parameter:
  - Default : 0 [200Hz]
  - Refer to Section 3.6.16 Allowable Data Output Rate in the operation manual.

©ROBOTOUS Co., Ltd.

Data Field of the Response Packet

|    | Data Field |    |    |    |    |    |    |    |     |     |     |     |     |     |     |
|----|------------|----|----|----|----|----|----|----|-----|-----|-----|-----|-----|-----|-----|
| D1 | D2         | D3 | D4 | D5 | D6 | D7 | D8 | D9 | D10 | D11 | D12 | D13 | D14 | D15 | D16 |
| ID | R1         | R2 | XX | XX | XX | XX | XX | XX | XX  | XX  | XX  | XX  | XX  | XX  | XX  |

- □ ID : Response ID = 15(0x0F)
- R1 : Result of command processing [1(0x01): success, 0(0x00): failure]
- R2 : Error codes, refer to Section 5.8 Error Codes
- Note that a high data output rate may not work at a low baud-rate.

#### 5.4. Read Data Output Rate

• ConfigParam (EtherCAT Command Variable)

| ConfigParam(Little-edian) |    |    |    |                                    |  |  |  |  |  |  |  |
|---------------------------|----|----|----|------------------------------------|--|--|--|--|--|--|--|
| D4                        | D3 | D2 | D1 | Example                            |  |  |  |  |  |  |  |
| XX                        | ХХ | XX | ID | ConfigParam = <b>0x00 00 00 10</b> |  |  |  |  |  |  |  |

- **D** ID: Command ID = 16(0x10)
- Data Field of the Response Packet

|    | Data Field |    |    |    |    |    |    |    |     |     |     |     |     |     |     |
|----|------------|----|----|----|----|----|----|----|-----|-----|-----|-----|-----|-----|-----|
| D1 | D2         | D3 | D4 | D5 | D6 | D7 | D8 | D9 | D10 | D11 | D12 | D13 | D14 | D15 | D16 |
| ID | R1         | XX | XX | XX | XX | XX | XX | XX | XX  | XX  | XX  | XX  | XX  | XX  | XX  |

- **ID:** Response ID = 16(0x10)
- **R1:** Refer to <u>Section 3.6.16 Allowable Data Output Rate</u> in the operation manual.

#### 5.5. Output Rate Parameter

| Output Rate Parameter | Output rate [Hz] | ConfigParam                        |
|-----------------------|------------------|------------------------------------|
| 0x00                  | 200              | ConfigParam = <b>0x00 00 00 0F</b> |
| 0x01                  | 10               | ConfigParam = <b>0x00 00 01 0F</b> |
| 0x02                  | 20               | ConfigParam = <b>0x00 00 02 0F</b> |
| 0x03                  | 50               | ConfigParam = <b>0x00 00 03 0F</b> |
| 0x04                  | 100              | ConfigParam = <b>0x00 00 04 0F</b> |
| 0x05                  | 200              | ConfigParam = <b>0x00 00 05 0F</b> |
| 0x06                  | 333              | ConfigParam = <b>0x00 00 06 0F</b> |
| 0x07                  | 500              | ConfigParam = <b>0x00 00 07 0F</b> |

©ROBOTOUS Co., Ltd.

| 0x08  | 1000 | ConfigParam = <b>0x00 00 08 0F</b> |
|-------|------|------------------------------------|
| 0,000 | 1000 |                                    |

- Default Baud Rate: 1Mbps Fixed
- Default Output Rate: 0(0x00) [200Hz]

#### 5.6. Set Bias

• ConfigParam (EtherCAT Command Variable)

|    | ConfigParam(Little-edian) |                   |    |                                                                                              |  |  |  |  |  |  |  |  |
|----|---------------------------|-------------------|----|----------------------------------------------------------------------------------------------|--|--|--|--|--|--|--|--|
| D4 | D3                        | D2                | D1 | Example                                                                                      |  |  |  |  |  |  |  |  |
| XX | XX                        | Bias<br>Parameter | ID | Biasing: ConfigParam = <b>0x00 00 01 11</b><br>Unbiasing: ConfigParam = <b>0x00 00 00 11</b> |  |  |  |  |  |  |  |  |

- **D** ID: Command ID = 17(0x11)
- Bias Parameter: [Biasing: 1(0x01) | Unbiasing: 0(0x00)]
- Data Field of the Response Packet
  - This command is not followed by any response packet.

#### 5.7. Read count of Overload Occurrence

• ConfigParam (EtherCAT Command Variable)

| ConfigParam(Little-edian) |    |    |    |                                    |  |  |  |  |  |  |  |
|---------------------------|----|----|----|------------------------------------|--|--|--|--|--|--|--|
| D4                        | D3 | D2 | D1 | Example                            |  |  |  |  |  |  |  |
| XX                        | XX | XX | ID | ConfigParam = <b>0x00 00 00 12</b> |  |  |  |  |  |  |  |

- **D** ID: Command ID = 18(0x12)
- Data Field of the Response Packet

|    | Data Field |    |    |    |    |    |    |    |     |     |     |     |     |     |     |
|----|------------|----|----|----|----|----|----|----|-----|-----|-----|-----|-----|-----|-----|
| D1 | D2         | D3 | D4 | D5 | D6 | D7 | D8 | D9 | D10 | D11 | D12 | D13 | D14 | D15 | D16 |
| ID | R1         | R2 | R3 | R4 | R5 | R6 | XX | XX | XX  | XX  | XX  | XX  | XX  | XX  | XX  |

- **D** ID: Response ID = 18(0x12)
- R1 : Number of overload occurrence of Fx
- R2 : Number of overload occurrence of Fy
- R3 : Number of overload occurrence of Fz
- R4 : Number of overload occurrence of Tx

- **B** R5 : Number of overload occurrence of Ty
- **R**6 : Number of overload occurrence of Tz
- Maximum count of overload occurrence: 255 (0xFF)

#### 5.8. Error Codes

| Error Code | Description                                                                                         |
|------------|----------------------------------------------------------------------------------------------------|
| 1(0x01)    | Unsupported command                                                                                 |
| 2(0x02)    | Out of range error, a parameter such as ID, baud-rate, filter parameter, (etc.) is out of allowable |
|            | range                                                                                               |
| 3(0x03)    | Failed to set parameters                                                                            |

#### 6. Testing the EtherCAT Adaper Using TwinCAT

#### 6.1. ESI (EtherCAT Slave Information) XML File for TwinCAT (Windows 7, TwinCAT Ver 3.1)

- XML file name: RFT\_EC02\_R0.xml
- Location of XML file: C:\TwinCAT\3.1\Config\lo\EtherCAT

#### 6.2. Sequence of Testing

- Step 1. Create a TwinCAT project using Visual Studio.
- Step 2. Connect a LAN cable to port **IN** on the EtherCAT adapter..
- Step 3. Turn on the EtherCAT adapter.
- Step 4. Scan the device.
- Step 5. Activate the TwinCAT in free-run mode
- Step 6. Change the object "ConfigParam" to start F/T data output from the sensor.
  - ConfigParam = **0x00 00 00 0B**
- Step 7. Observe whether the objects "Raw\_xx" change or not.

| 솔루션 탐색기 💎 👎                  | × RFT_EC02_R0 ×  |                 |             |             |            |               |  |  |
|------------------------------|------------------|-----------------|-------------|-------------|------------|---------------|--|--|
| <b>B</b>                     | General EtherCA  | DC Process Dat  | a Startun C | oE - Opline | Online     |               |  |  |
| ☞ 솔루션 'RFT_EC02_R0' (1 프로젝트) | Lucion           |                 |             | OL OIMING   |            |               |  |  |
| RFT_EC02_R0                  | Nomo!            | D 1 /DET EC101  |             |             | Leis 1     |               |  |  |
| SYSTEM                       | Name             | Online          | Туре        | Size >      | Addr In/C  | ut User Linke |  |  |
| MOTION                       | 🔁 DF_1           | 0               | USINT       | 1.0 3       | 9.0 Inpu   | t O           |  |  |
| PLC                          | 🔁 DF_2           | 0               | USINT       | 1.0 4       | 0.0 Inpu   | t O           |  |  |
| SAFELY                       | 🔁 DF_3           | 0               | USINT       | 1.0 4       | 1.0 Inpu   | t O           |  |  |
|                              | 🔁 DF_4           | 0               | USINT       | 1.0 4       | 2.0 Inpu   | t O           |  |  |
|                              | 🔁 DF_5           | 0               | USINT       | 1.0 4       | 3.0 Inpu   | t O           |  |  |
| Devices                      | 🔊 DF_6           | 0               | USINT       | 1.0 4       | 4.0 Inpu   | t O           |  |  |
| Image                        | 🔁 DF_7           | 0               | USINT       | 1.0 4       | 5.0 Inpu   | t O           |  |  |
| timage<br>1 mage-Info        | 📌 DF_8           | 0               | USINT       | 1.0 4       | 6.0 Inpu   | t O           |  |  |
| Synclinits                   | 1 DF_9           | 0               | USINT       | 1.0 4       | 7.0 Inpu   | t O           |  |  |
|                              | 🔁 DF_10          | 0               | USINT       | 1.0 4       | 8.0 Inpu   | t O           |  |  |
| P FrmOState                  | 2 DF_11          | 0               | USINT       | 1.0 4       | 9.0 Inpu   | t O           |  |  |
| Frm0WcState                  | 🔁 DF_12          | 0               | USINT       | 1.0 5       | 0.0 Inpu   | t O           |  |  |
| ✤ Frm0InputToggle            | 🔁 DF_13          | 0               | USINT       | 1.0 5       | 1.0 Inpu   | t O           |  |  |
| ✓ SlaveCount                 | 🔁 DF_14          | 0               | USINT       | 1.0 5       | 2.0 Inpu   | t O           |  |  |
| 🕫 DevState                   | 2 DF_15          | 0               | USINT       | 1.0 5       | 3.0 Inpu   | t O           |  |  |
| a 🔚 Outputs                  | 🔁 DF_16          | 0               | USINT       | 1.0 5       | 4.0 Inpu   | t O           |  |  |
| Frm0Ctrl                     | 🔁 Raw_Fx         | 0               | INT         | 2.0 5       | 5.0 Inpu   | t O           |  |  |
| Frm0WcCtrl                   | 🔁 Raw_Fy         | 0               | INT         | 2.0 5       | 7.0 Inpu   | t O           |  |  |
| DevCtrl                      | 🔁 Raw_Fz         | 0               | INT         | 2.0 5       | 9.0 Inpu   | t O           |  |  |
| InfoData                     | 🔁 Raw_Tx         | 0               | INT         | 2.0 6       | 1.0 Inpu   | t O           |  |  |
| Box 1 (RFT_EC02)             | 🔁 Raw_Ty         | 0               | INT         | 2.0 6       | 3.0 Inpu   | t O           |  |  |
| Mappings                     | 🔁 Raw_Tz         | 0               | INT         | 2.0 6       | 5.0 Inpu   | t O           |  |  |
|                              | 🔁 OverloadStatus | 0               | USINT       | 1.0 6       | 7.0 Inpu   | t O           |  |  |
|                              | 🔁 ErrorFlag      | 0               | USINT       | 1.0 6       | 8.0 Inpu   | t O           |  |  |
|                              | 🔁 WcState        | 0               | BIT         | 0.1 1       | 522.1 Inpu | t O           |  |  |
|                              | 🔁 InputTogale    | 1               | BIT         | 0.1 1       | 524.1 Inpu | t O           |  |  |
|                              | 😴 State          | 8               | UINT        | 2.0 1       | 548.0 Inpu | t O           |  |  |
|                              | 📌 AdsAddr        | 169.254.208.224 | AMSADDR     | 8.0 1       | 550.0 Inpu | t O           |  |  |
|                              | 📌 netId          | 169.254.208.224 | AMSNETID    | 6.0 1       | 550.0 Inpu | t O           |  |  |
|                              | n port           | 0x03e9          | WORD        | 2.0 1       | 556.0 Inpu | t O           |  |  |
|                              | ConfigParam 1    | 0               | UDINT       | 4.0 3       | 9.0 Out    | out 0         |  |  |
|                              | ConfigParam_2    | 0               | UDINT       | 4.0 4       | 3.0 Out    | out O         |  |  |

#### Testing Using TwinCAT

## **Contact Information (Technical Support)**

- Homepage www.robotous.com
- Tel. +82-31-606-9918
- E-mail support@robotous.com
- Address 2F NEX-CENTER, SKn TECHNOPARK, 124 SAGUMAKGOL-RO, JUNGWON-GU, SEONGNAM-SI, GYEONGGI-DO, KOREA 13207,